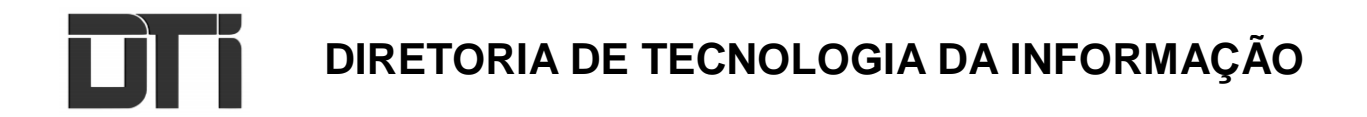

# Pré-matrícula Digital

# MANUAL DO USUÁRIO: como realizar a pré-matrícula

**NOVEMBRO 2020** 

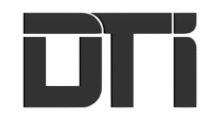

| SUMÁRIO<br>APRESENTAÇÃO                                      | 1  |
|--------------------------------------------------------------|----|
| 1 PRÉ-MATRÍCULA DIGITAL                                      | 2  |
| 1.1 ACESSO AO PRÉ-MATRÍCULA                                  | 2  |
| 1.2 CONSULTA DE VAGA                                         | 2  |
| 1.3 CONSULTA DE INSCRIÇÃO                                    | 3  |
| 1.4 VÍDEO EXPLICATIVO                                        | 3  |
| 1.5 PROCESSOS DE MATRÍCULA                                   | 4  |
| 1.6 SITUAÇÃO DOS PROCESSOS                                   | 4  |
| 2 PREENCHIMENTO DE DADOS DO RESPONSÁVEL                      | 6  |
| 2.1 EDUCAÇÃO INFANTIL E ENSINO FUNDAMENTAL                   | 6  |
| 2.2 PREENCHIMENTO DE DADOS DO RESPONSÁVEL (PROEJA)           | 7  |
| 3 PREENCHIMENTO DO ENDEREÇO                                  | 8  |
| 3.1 ENDEREÇO RESIDENCIAL                                     | 8  |
| 3.2 ENDEREÇO SECUNDÁRIO                                      | 9  |
| 4 DADOS DO ALUNO                                             | 10 |
| 4.1 EDUCAÇÃO INFANTIL E ENSINO FUNDAMENTAL                   | 11 |
| 4.2 PROEJA                                                   | 11 |
| 5 DADOS DA PRÉ-MATRÍCULA                                     | 12 |
| 5.1 EDUCAÇÃO INFANTIL                                        | 12 |
| 5.2 ENSINO FUNDAMENTAL                                       | 14 |
| 5.3 PROEJA                                                   | 14 |
| 6 ESCOLHA DA ESCOLA                                          | 15 |
| 6.1 OPÇÃO ENDEREÇO RESIDENCIAL                               | 15 |
| 6.2 OPÇÃO ENDEREÇO SECUNDÁRIO                                | 17 |
| 7 LISTA DE ESPERA                                            | 18 |
| 8 ESCOLHA DA SÉRIE E TURNO                                   | 20 |
| 9 REVISÃO DOS DADOS                                          | 20 |
| 9.1 DADOS DO(A) RESPONSÁVEL PELO(A) ALUNO(A)                 | 20 |
| 9.2 DADOS DO(A) ALUNO(A)                                     | 21 |
| 9.3 DADOS DA PRÉ-MATRÍCULA (ESCOLA)                          | 21 |
| 9.4 DADOS DA PRÉ-MATRÍCULA (ESCOLA + ESCOLA LISTA DE ESPERA) | 22 |
| 10 PROTOCOLO                                                 | 23 |
| 10. 1 PROTOCOLO PRÉ-MATRÍCULA                                | 23 |
| 10. 2 PROTOCOLO PRÉ-MATRÍCULA + LISTA DE ESPERA              | 23 |
| 11 OBSERVAÇÕES                                               | 24 |

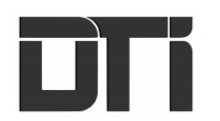

### APRESENTAÇÃO

#### Sobre o Pré-matrícula Digital

O Pré-matrícula Digital foi desenvolvido pela empresa Portabilis Tecnologia. Ele permite que os pais ou responsáveis, façam as inscrições para solicitar vaga dos seus filhos e filhas na rede pública de ensino. Além disso, permite que qualquer pessoa possa consultar a disponibilidade de vagas nas escolas municipais via georreferenciamento, aumentando a transparência e facilitando o controle social pelos cidadãos e os órgãos de controle. Pode ser acessado de casa, sem filas, sem aglomeração e com segurança, através de qualquer dispositivo via web (Smartphones, Tablets, Computadores).

#### Como obter suporte?

Em caso de dúvidas na utilização do Pré-matrícula Digital entre em contato com a Central de Serviços da Diretoria de Tecnologia da Informação da Prefeitura Municipal de Criciúma.

Telefone: (48) 3431-0272 E-mail: <u>suporte@criciuma.sc.gov.br</u>

Atendimento ao usuário das 08h às 17h, de segunda à sexta-feira.

#### Elaboração do Manual do Usuário: como realizar a pré-matrícula.

Kerolen Abgail Assunção Vieira de Souza – Analista de Suporte em Sistemas de Gestão na Diretoria de Tecnologia da Informação - DTI

# 1 PRÉ-MATRÍCULA DIGITAL

## 1.1 ACESSO AO PRÉ-MATRÍCULA

Para obter acesso, digite em seu navegador o endereço: criciuma.ieducar.com.br/pre-matricula

| ENDEREÇO              |                  |              |                    |                       | and the second second se |
|-----------------------|------------------|--------------|--------------------|-----------------------|----------------------------------------------------------------------------------------------------|
| Digite o seu endereço | (rua e número)   |              | ٩                  | Prefeitura Municipo   | l de                                                                                                    |
| SÉRIE                 |                  |              |                    | CRICIUMA              | CRICIUMA NO                                                                                                    |
| Selecione a série     |                  |              | +                  |                       |                                                                                                    |
|                       | Siderópolis      | Cocal do Sul | SC442              | Inscrições            |                                                                                                    |
|                       | 1-3              | it           | Morro da<br>Fumaça | Consulta de inscr     | ição 🗸                                                                                                    |
| SC-443                | Mãe Lizia SC-441 | Içara        | 10                 |                       | 1L (1º AO 9º ANO)                                                                                                    |
|                       | Forquilhinha     |              | 30 8 30            | B Matrícula           | NÃO INICIADA                                                                                                    |
| ]                     |                  |              | L Constant         | m 17/11/2020 às 00:00 | à 29/11/2020 às 23:59                                                                                                    |

## 1.2 CONSULTA DE VAGA

Para realizar uma consulta de vaga e verificar as escolas próximas ao seu endereço, utilize os campos de pesquisa (apenas para consulta, o preenchimento não garante a inscrição).

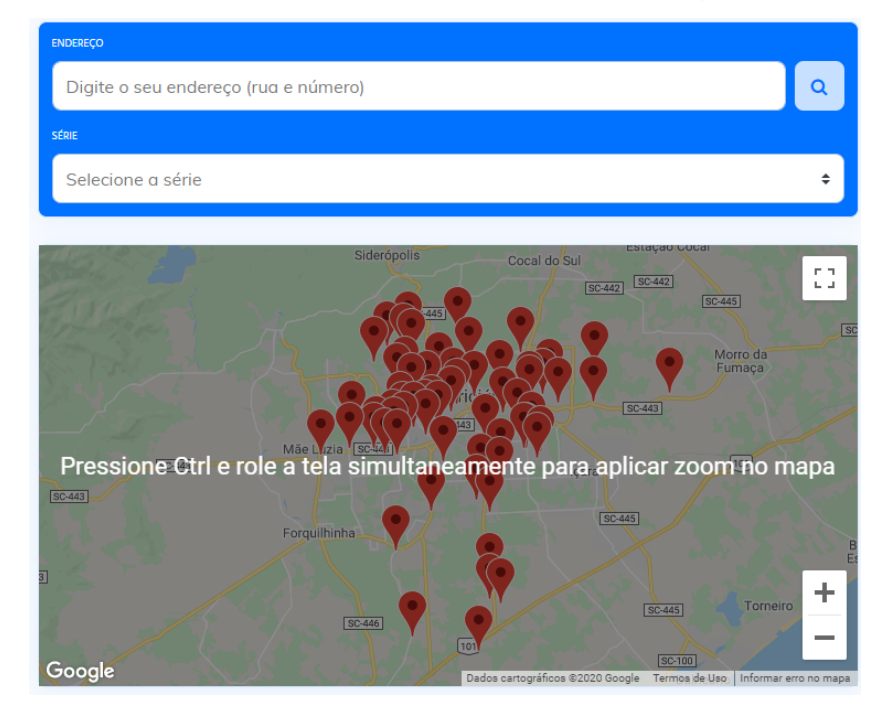

## 1.3 CONSULTA DE INSCRIÇÃO

Ao lado do mapa está a **Consulta de Inscrição**, fique atento para guardar o **Código do Protocolo** ao finalizar a solicitação de pré-matrícula. Nesse campo, será possível acompanhar a situação, ou seja, se a pré-matrícula realizada foi deferida ou indeferida.

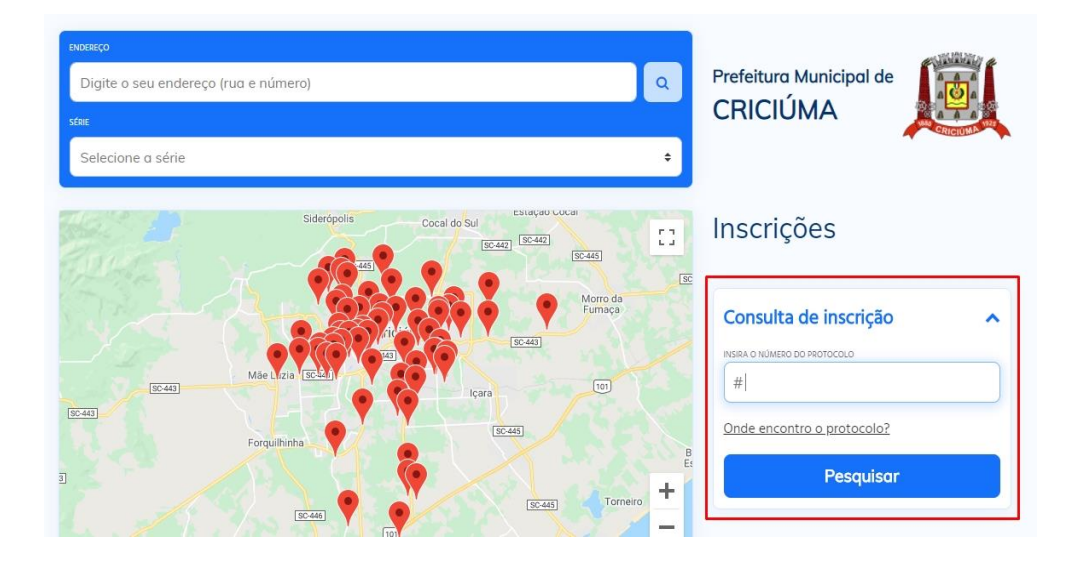

## 1.4 VÍDEO EXPLICATIVO

Em caso de dúvidas, abaixo do mapa está disponível um vídeo tutorial de como efetuar a prématrícula.

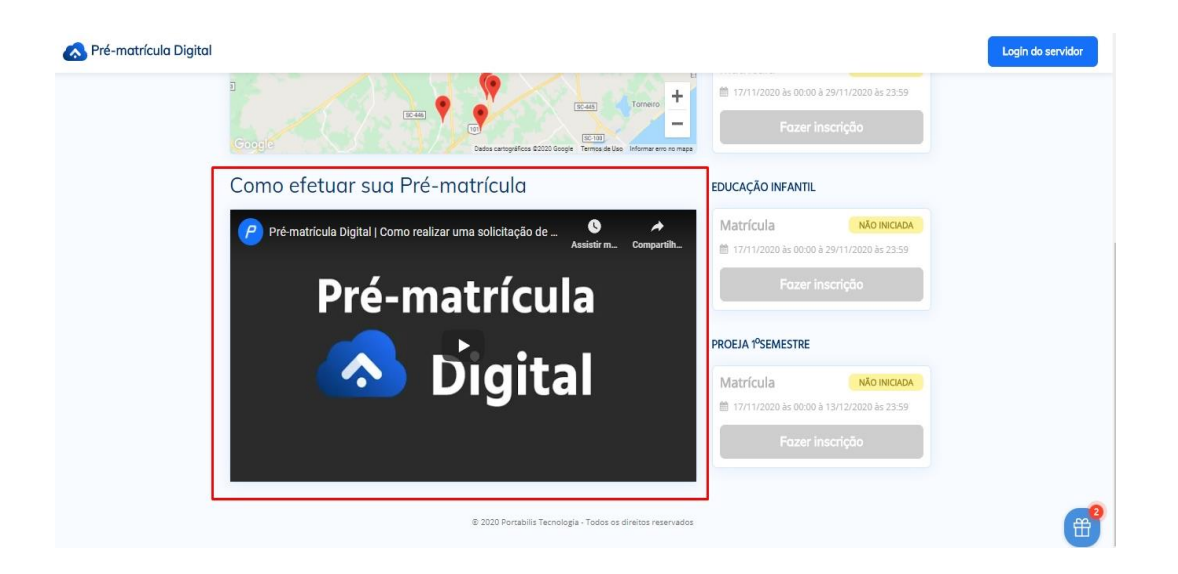

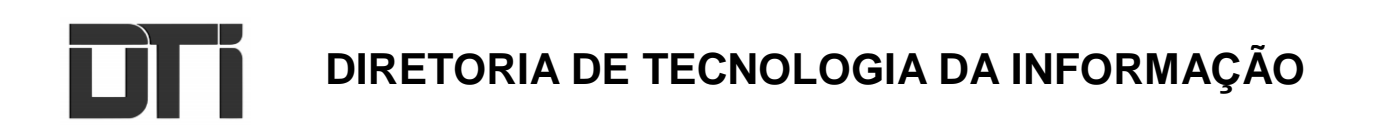

### 1.5 PROCESSOS DE MATRÍCULA

No canto direito estão presentes os processos de matrícula existentes para o município (Educação Infantil, Ensino Fundamental e PROEJA 1º Semestre)

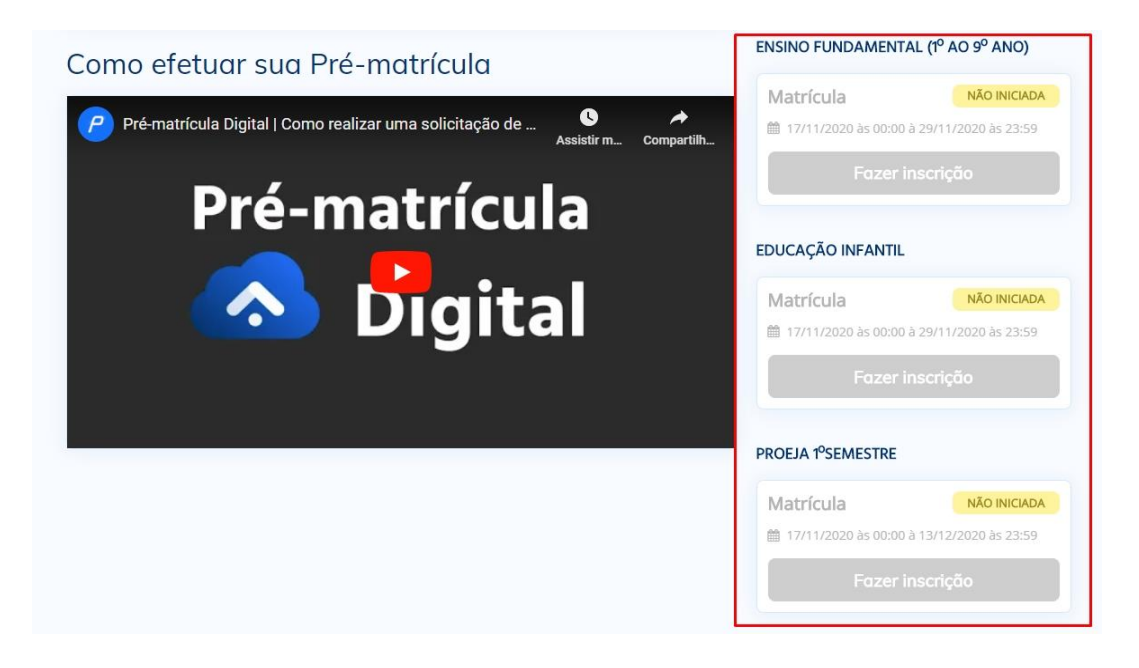

## 1.6 SITUAÇÃO DOS PROCESSOS

Verifique a situação do processo, ou seja, se já está iniciado ou não. Consulte essa condição no canto superior direito de cada processo. Confira também as datas de início e término de cada um deles.

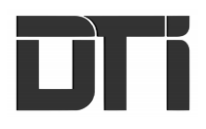

| ENSINO FUNDAMENTAL (1º AO 9º ANO)           |
|---------------------------------------------|
| Matrícula Não INICIADA                      |
| 🏥 17/11/2020 às 00:00 à 29/11/2020 às 23:59 |
| Fazer inscrição                             |
| EDUCAÇÃO INFANTIL                           |
| Matrícula NÃO INICIADA                      |
| 17/11/2020 às 00:00 à 29/11/2020 às 23:59   |
| Fazer inscrição                             |
| PROEJA 1 <sup>0</sup> SEMESTRE              |
| Matrícula Não INICIADA                      |
| 🗎 17/11/2020 às 00:00 à 13/12/2020 às 23:59 |
| Fazer inscrição                             |

Quando o processo estiver iniciado, a situação estará sendo exibida como **Em andamento** e o botão de **Fazer Inscrição** estará "clicável" (azul), semelhante ao exemplo abaixo:

| Matrícula                      | EM ANDAMENTO |
|--------------------------------|--------------|
| Fazer                          | inscrição    |
| PROEJA 1 <sup>0</sup> SEMESTRE | -            |
| Matrícula                      | EM ANDAMENTO |
| Fazer                          | inscrição    |
| EDUCAÇÃO INFANTI               | L            |
| Matrícula                      | EM ANDAMENTO |
| Farra                          | inerieão     |

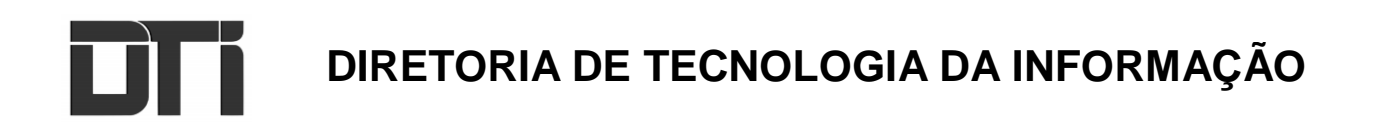

#### 2 PREENCHIMENTO DE DADOS DO RESPONSÁVEL

#### 2.1 EDUCAÇÃO INFANTIL E ENSINO FUNDAMENTAL

Após escolher o processo para realizar a pré-matrícula, o usuário será direcionado à página de preenchimento dos **Dados do responsável pelo(a) aluno(a)**.

Preste atenção no processo que escolhido e preencha os campos, priorizando os que possuem obrigatoriedade, identificados com \*

| Preencha o formulário abaixo para cria                                                                          | ar sua inscrição:                                                                                   |
|----------------------------------------------------------------------------------------------------|----------------------------------------------------------------------------------------------------|
| Preencha os campos abaixo para identificar os<br>aluno(a). Os campos com asterisco (*) são de p<br>a inscrição. | dados do(a) responsável pela inscrição do(a)<br>reenchimento <b>obrigatório</b> para prosseguir com |
| Dados do responsável pelo(a) aluno(a)                                                                           | Limpar dados                                                                                        |
| NOME *                                                                                                    | DATA DE NASCIMENTO *                                                                                |
| Teste responsável                                                                                               | ■ 01/01/1989                                                                                        |
| CPF*                                                                                                    | RG                                                                                                  |
| 680.052.800-50                                                                                                  |                                                                                                    |
| GÉNERO                                                                                                    | ESTADO CIVIL                                                                                        |
| V                                                                                                    | V                                                                                                   |
| NATURALIDADE                                                                                                    | TELEFONE *                                                                                          |
| V                                                                                                    | (48) 99999-9999                                                                                     |
| E-MAIL                                                                                                    |                                                                                                    |
|                                                                                                    |                                                                                                    |

Selecione o vínculo que possui com o aluno a ser pré-matriculado (caso o processo escolhido pertença ao PROEJA, observe o item 2.2).

| Vínculo com o(a) aluno(a)        |        |
|----------------------------------|--------|
| RELAÇÃO COM O(A) ALUNO(A) *      |        |
|                                  | $\vee$ |
| Mãe                              | ٦      |
| Pai                              |        |
| Responsável Legal                |        |
| O próprio (você é o(a) aluno(a)) |        |

### 2.2 PREENCHIMENTO DE DADOS DO RESPONSÁVEL (PROEJA)

O vínculo no processo referente ao **PROEJA** pode ser o responsável ou o próprio aluno. No caso do aluno responsável, ao preencher os dados é necessário atenção, pois no campo de **Vínculo com o(a) aluno(a)**, deverá ser selecionada a opção destacada em vermelho **O próprio (você é o(a) aluno(a))**.

#### Preencha o formulário abaixo para criar sua inscrição:

| Preencha os campos abaixo para identificar os<br>aluno(a). Os campos com asterisco (*) são de pr<br>a inscrição. | dados do(a) responsável pela inscrição do(a)<br>eenchimento <b>obrigatório</b> para prosseguir com |
|----------------------------------------------------------------------------------------------------|----------------------------------------------------------------------------------------------------|
| Dados do responsável pelo(a) aluno(a)                                                                            | Limpar dados                                                                                       |
| NOME *                                                                                                    | DATA DE NASCIMENTO *                                                                               |
| Teste aluno responsável                                                                                          |                                                                                                    |
| CPF *                                                                                                    | RG                                                                                                 |
| 680.052.800-50                                                                                                   |                                                                                                    |
| GÊNERO                                                                                                    | ESTADO CIVIL                                                                                       |
| V                                                                                                    | V                                                                                                  |
| NATURALIDADE                                                                                                    | TELEFONE *                                                                                         |
| V                                                                                                    | (48) 99999-9999                                                                                    |
| E-MAIL                                                                                                    |                                                                                                    |
|                                                                                                    |                                                                                                    |

Vínculo com o(a) aluno(a)

| RELAÇÃO COM O(A) ALUNO(A) *              |          |
|------------------------------------------|----------|
|                                          | <u> </u> |
| Mãe                                      |          |
| Pai                                      |          |
| Responsável Legal                        |          |
| O próprio (você é o(a) aluno(a))         |          |
| nocossarios para idoptitica lo londoroso | num      |

## **3 PREENCHIMENTO DO ENDEREÇO**

#### 3.1 ENDEREÇO RESIDENCIAL

Após preencher os **Dados do responsável pelo(a) aluno(a)**, é necessário informar o CEP e clicar no botão **Buscar**. Em seguida, serão preenchidos automaticamente os campos de endereço e bairro, ficando apenas o campo **número** pendente, lembre-se de preencher para prosseguir com a inscrição. (caso não preencha o endereço automaticamente após a busca pelo CEP, poderá ser preenchido manualmente).

# → O endereço preenchido deverá ser comprovado de acordo com o edital de matrícula, e o CEP informado deve corresponder ao município de Criciúma.

| Digite o <b>CEP</b> que corresponde ao seu endereç<br>automático. Caso seu endereço não seja enco<br>necessários para identificá-lo (endereço, núm | o e clique em 'Buscar' para preenchimento<br>ntrado, preencha manualmente os campos<br>ero, bairro). |
|----------------------------------------------------------------------------------------------------|----------------------------------------------------------------------------------------------------|
| ENDEREÇO*                                                                                                    | NÚMERO *                                                                                             |
| COMPLEMENTO                                                                                                    | BAIRRO *                                                                                             |
| Adicionar end                                                                                                    | ereço secundário                                                                                     |
| Voltar                                                                                                    | Prosseguir                                                                                           |

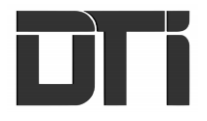

| Endereço residencial                                                                                                    |                                                                                                  |
|----------------------------------------------------------------------------------------------------|--------------------------------------------------------------------------------------------------|
| Digite o <b>CEP</b> que corresponde ao seu endereço<br>automático. Caso seu endereço não seja encon<br>necessários para identificá-lo (endereço, núme | e clique em 'Buscar' para preenchimento<br>trado, preencha manualmente os campos<br>ro, bairro). |
| CEP *                                                                                                    | PREENCHER MANUALMENTE                                                                            |
| 88804-320 Buscar                                                                                                    | Ļ                                                                                                |
| ENDEREÇO *                                                                                                    | NÚMERO *                                                                                         |
| Rua Visconde de Cairu                                                                                                    |                                                                                                  |
| COMPLEMENTO                                                                                                    | BAIRRO *                                                                                         |
|                                                                                                    | Santa Bárbara                                                                                    |
|                                                                                                    |                                                                                                  |
| Adicionar ende                                                                                                    | ereço secundário                                                                                 |
|                                                                                                    |                                                                                                  |
| Voltar                                                                                                    | Prosseguir                                                                                       |

# 3.2 ENDEREÇO SECUNDÁRIO

Caso o usuário tenha interesse em realizar o preenchimento de um endereço secundário, a opção está disponível no botão destacado em vermelho.

| Endereço residencial                                                                                                    |                                                                       |                                                        |
|----------------------------------------------------------------------------------------------------|-----------------------------------------------------------------------|--------------------------------------------------------|
| Digite o <b>CEP</b> que corresponde ao seu er<br>automático. Caso seu endereço não sej<br>necessários para identificá-lo (endereço | ndereço e clique em 'E<br>a encontrado, preenc<br>o, número, bairro). | Buscar' para preenchimento<br>ha manualmente os campos |
| CEP*                                                                                                    |                                                                       |                                                        |
| 88804-320 Bu                                                                                                    | ıscar                                                                 |                                                        |
| ENDEREÇO *                                                                                                    |                                                                       | NÚMERO *                                               |
| Rua Visconde de Cairu                                                                                                    |                                                                       |                                                        |
| COMPLEMENTO                                                                                                    | BAIRRO *                                                              |                                                        |
|                                                                                                    | Santa Bá                                                              | irbara                                                 |
|                                                                                                    |                                                                       |                                                        |
| Adiciono                                                                                                    | ar endereço secuno                                                    | dário                                                  |
|                                                                                                    |                                                                       |                                                        |
| Voltar                                                                                                    |                                                                       | Prosseguir                                             |

O processo de preenchimento do endereço secundário é mesmo que o apresentado anteriormente.

→ O endereço preenchido deverá ser comprovado de acordo com o edital de matrícula, e o CEP informado deve corresponder ao município de Criciúma.

| Endereço secundário |                  |
|---------------------|------------------|
| 88801-003 Buscar    |                  |
| ENDEREÇO *          | NÚMERO *         |
| Rua David Cont      | 1                |
| COMPLEMENTO         | BAIRRO *         |
|                     | Centro           |
| Não usar ende       | ereço secundário |
| Voltar              | Prosseguir       |

Clicar em Prosseguir

### 4 DADOS DO ALUNO

Após prosseguir no preenchimento dos **Dados do responsável pelo(a) aluno(a)** e **Endereço residencial**, o responsável irá preencher os **Dados do(a) aluno(a)**.

Atenção aos detalhes de cada processo

### 4.1 EDUCAÇÃO INFANTIL E ENSINO FUNDAMENTAL

Devem ser preenchidas as informações referentes ao aluno(a), atentando-se aos campos de preenchimento obrigatório, identificados com \*

| Preencha o formulário abaixo para criar sua inscrição:                                                    |                                                                        |  |
|----------------------------------------------------------------------------------------------------|------------------------------------------------------------------------|--|
| Preencha os campos abaixo para identificar os d<br>(*) são de preenchimento <b>obrigatório</b> para pross | ados do(a) aluno(a). Os campos com asterisco<br>eguir com a inscrição. |  |
| Dados do(a) aluno(a)                                                                                      | Limpar dados                                                           |  |
| NOME *                                                                                                    | DATA DE NASCIMENTO *                                                   |  |
| Teste aluno                                                                                               | 01/01/2015                                                             |  |
| CPF                                                                                                    | RG                                                                     |  |
|                                                                                                    |                                                                        |  |
| NATURALIDADE                                                                                              | ESTADO CIVIL                                                           |  |
| v                                                                                                    |                                                                        |  |
| GÊNERO                                                                                                    | ALUNO POSSUI ALGUM TIPO DE DEFICIÊNCIA/ SÍNDROME?*                     |  |
| V                                                                                                    | ×                                                                      |  |
| EM CASO POSITIVO, INFORME, QUAL A DEFICIÊNCIA/SÍNDROME?                                                   | Sim                                                                    |  |
| V                                                                                                    | Não                                                                    |  |

#### 4.2 PROEJA

Após selecionar o vínculo nos **Dados do responsável pelo(a) aluno(a)** mencionado anteriormente, será realizada automaticamente uma cópia das informações do responsável para o aluno caso o responsável seja o próprio.

Atente-se apenas aos outros campos que estão pendentes e possuem a obrigatoriedade, identificados com \*

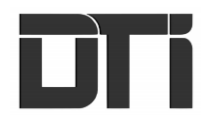

| Preencha o formulário abaixo para criar sua inscrição:                                                   |                                                                          |  |
|----------------------------------------------------------------------------------------------------|--------------------------------------------------------------------------|--|
| Preencha os campos abaixo para identificar os o<br>(*) são de preenchimento <b>obrigatório</b> para pros | dados do(a) aluno(a). Os campos com asterisco<br>seguir com a inscrição. |  |
| Dados do(a) aluno(a)                                                                                     | Limpar dados                                                             |  |
| NOME*                                                                                                    | DATA DE NASCIMENTO *                                                     |  |
| Teste aluno responsável                                                                                  | 01/01/1989                                                               |  |
| CPF                                                                                                    | RG                                                                       |  |
| 680.052.800-50                                                                                           |                                                                          |  |
| NATURALIDADE                                                                                             | ESTADO CIVIL                                                             |  |
| v                                                                                                    | V                                                                        |  |
| GÊNERO                                                                                                   | ALUNO POSSUI ALGUM TIPO DE DEFICIÊNCIA/ SÍNDROME?*                       |  |
| v                                                                                                    | ✓                                                                        |  |
| EM CASO POSITIVO, INFORME, QUAL A DEFICIÊNCIA/SÍNDROME?                                                  | Sim                                                                      |  |
| ×                                                                                                    | Não                                                                      |  |

### 5 DADOS DA PRÉ-MATRÍCULA

Os campos da pré-matrícula são destinados para preenchimento da série e turno que deseja realizar a pré-matrícula.

#### Atenção aos detalhes de cada processo

5.1 EDUCAÇÃO INFANTIL

Após informar os **Dados do(a) aluno(a)**, será sugerida uma série indicada ao aluno conforme o cálculo realizado através da data de nascimento do aluno. Observe o exemplo abaixo:

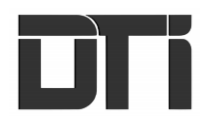

| NOME *                                                                                                    | DATA DE NASCIMENTO *                                                                                                    |
|----------------------------------------------------------------------------------------------------|----------------------------------------------------------------------------------------------------|
| Teste aluno                                                                                                    | 01/01/2017                                                                                                    |
| CPF                                                                                                    | RG                                                                                                    |
|                                                                                                    |                                                                                                    |
| NATURALIDADE                                                                                                    | ESTADO CIVIL                                                                                                    |
| v                                                                                                    | v                                                                                                    |
| GÊNERO                                                                                                    | ALUNO POSSUI ALGUM TIPO DE DEFICIÊNCIA/ SÍNDROME? *                                                                                    |
| v                                                                                                    | v                                                                                                    |
| EM CASO POSITIVO, INFORME, QUAL A DEFICIÊNCIA/SÍNDROME?                                                                                                    | OUTRA DEFICIÊNCIA/SÍNDROME NÃO LISTADA                                                                                                 |
| v                                                                                                    |                                                                                                    |
| Dados da pré-matrícula<br>Informe a série, turno e a escola que deseja reali<br>aluno(a). Caso a escola pretendida <b>não possua va</b><br>na opção 'Selecionar uma escola para aguardar r<br>Tabela de séries recomendadas por faixa etária ( | zar a inscrição de pré-matrícula para o(a)<br>a <b>gas disponíveis</b> , você pode definir a mesma<br>na lista de espera'.<br><b>3</b> |
| SÉRIE *                                                                                                    | TURNO *                                                                                                    |
| V                                                                                                    | V                                                                                                    |
| Série(s) sugerida(s) conforme a idade: Grupo I                                                                                                    | Nulti C, Grupo V, Grupo Multi B.                                                                                                    |

Além da sugestão de série, estará disponível para consulta uma tabela de idade por série. Para realizar a consulta será necessário clicar no link disponibilizado, conforme exemplo destacado na imagem:

| Dados da pré-matrícula                                                                                                    |                                                                                                    |
|----------------------------------------------------------------------------------------------------|----------------------------------------------------------------------------------------------------|
| Informe a <b>série, turno</b> e a <b>escola</b> que deseja rea<br>aluno(a). Caso a escola pretendida <b>não possua v</b><br>na opção 'Selecionar uma escola para aguardar | lizar a inscrição de pré-matrícula para o(a)<br><b>vagas disponíveis</b> , você pode definir a mesma<br>na lista de espera'. |
| Tabela de séries recomendadas por faixa etária                                                                                                    | C                                                                                                    |
| SÉRIE *                                                                                                    | TURNO *                                                                                                    |
| V                                                                                                    | V                                                                                                    |

#### 5.2 ENSINO FUNDAMENTAL

Após informar os **Dados do(a) aluno(a)**, será sugerida uma série indicada ao aluno conforme o cálculo realizado através da data de nascimento do aluno. Observe o exemplo:

| NOME *                                                                                                    | DATA DE NASCIMENTO *                                                                                                    |
|----------------------------------------------------------------------------------------------------|----------------------------------------------------------------------------------------------------|
| Teste aluno                                                                                                    | 01/01/2009                                                                                                    |
| CPF                                                                                                    | RG                                                                                                    |
|                                                                                                    |                                                                                                    |
| NATURALIDADE                                                                                                    | ESTADO CIVIL                                                                                                    |
|                                                                                                    | ) (v)                                                                                                    |
| GÊNERO                                                                                                    | ALUNO POSSUI ALGUM TIPO DE DEFICIÊNCIA/ SÍNDROME? *                                                                                    |
| V                                                                                                    | Não V                                                                                                    |
| EM CASO POSITIVO, INFORME, QUAL A DEFICIÊNCIA/SÍNDROME?                                                                                   | OUTRA DEFICIÊNCIA/SÍNDROME NÃO LISTADA                                                                                                 |
| v                                                                                                    |                                                                                                    |
| Dados da pré-matrícula                                                                                                    |                                                                                                    |
| Informe a série, turno e a escola que deseja<br>aluno(a). Caso a escola pretendida não poss<br>na opção 'Selecionar uma escola para aguar | realizar a inscrição de pré-matrícula para o(a)<br><b>ua vagas disponíveis</b> , você pode definir a mesma<br>dar na lista de espera'. |
| SÉRIE *                                                                                                    | TURNO *                                                                                                    |
| V                                                                                                    |                                                                                                    |
| Série(s) sugerida(s) conforme a idade: 7º A                                                                                               | Ano.                                                                                                    |

#### 5.3 PROEJA

A sugestão de série não é aplicada no processo do PROEJA.

### 6 ESCOLHA DA ESCOLA

Após preencher os **Dados do responsável pelo(a) aluno(a)**, **Endereço residencial**, **Dados do(a) aluno(a)** e **Dados da Pré-Matrícula**, serão apresentadas algumas opções de escolas próximas ao endereço informado.

## 6.1 OPÇÃO ENDEREÇO RESIDENCIAL

Após definir a série e turno desejado, serão apresentadas as opções de escolas que possuem a série e o turno selecionado e que são próximas ao endereço cadastrado anteriormente.

| Mana Satélite                     |             |                                                                |                    |
|-----------------------------------|-------------|----------------------------------------------------------------|--------------------|
| MONTE CASTELO                     | MARIA       | VERA CRUZ                                                      | CRUZEIRO<br>DO SUL |
| ILA FRANCESA                      | <u></u>     | Criciún                                                        | na Gar<br>Pio co   |
| VILA FLORESTA II<br>VILA FLORESTA | OPER        | ARIA NOO 95 Automation                                         | CENTRO             |
| BOA VISTA                         | NTO ANTÔNIO | SANTA BARBARA                                                  | COM + 4            |
| NOVA<br>MPERATRIZ<br>Google       | 90-44       | Av. Earlies Durnord<br>Dedos certográficos 02020 Termos de Uso | Av Internet        |
| COLA 1                            |             |                                                                |                    |

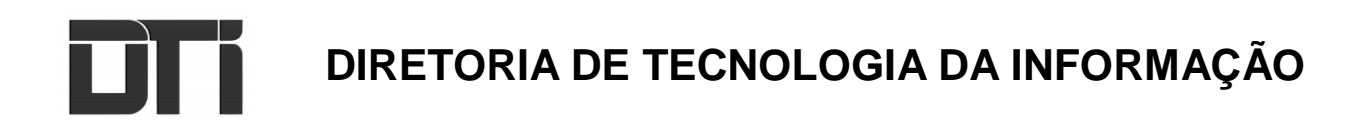

Além das marcações no mapa, poderá ser utilizada também a consulta no campo **Escola**. Observe o exemplo:

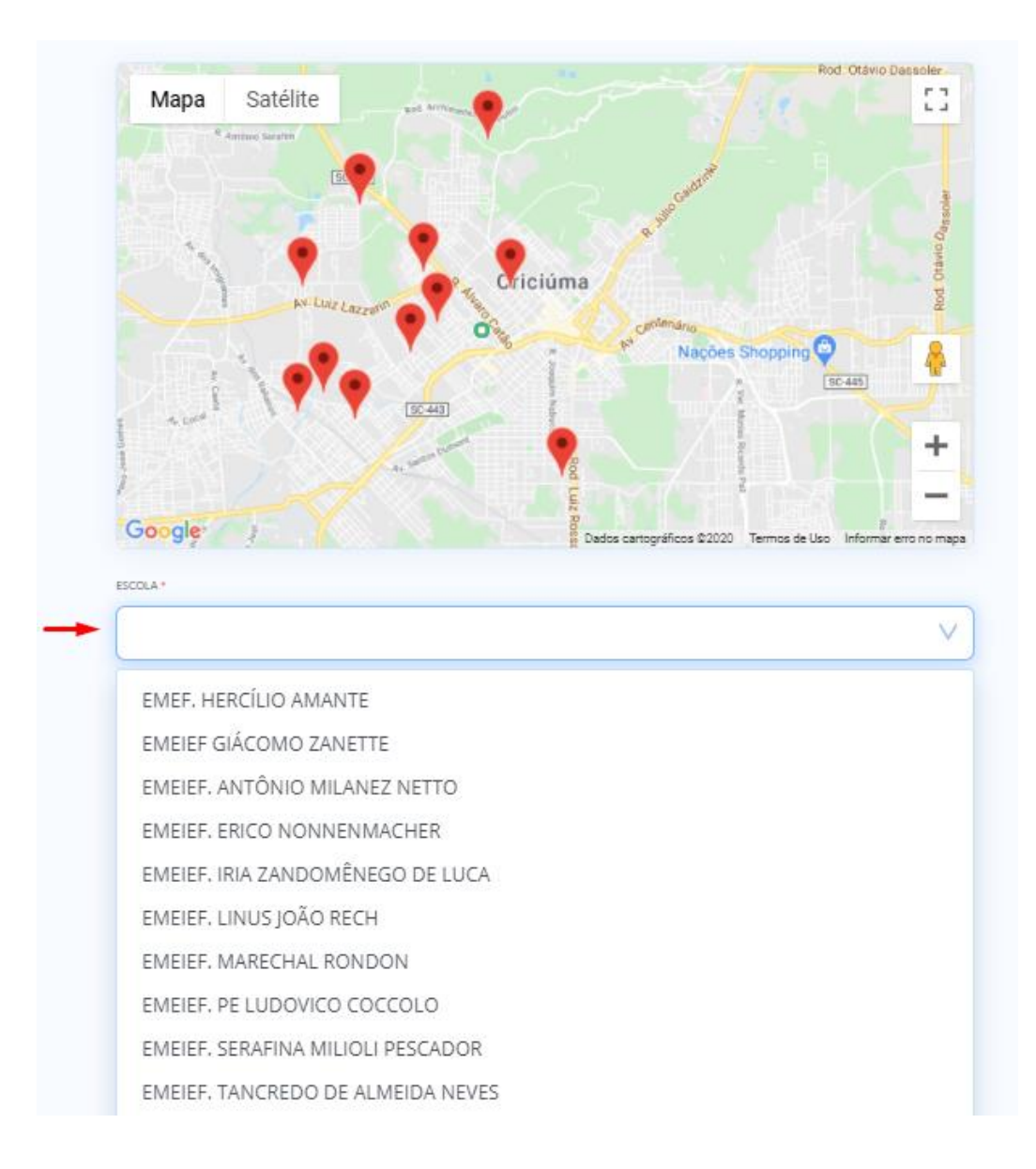

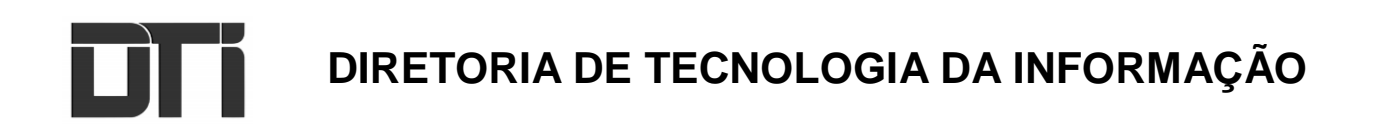

## 6.2 OPÇÃO ENDEREÇO SECUNDÁRIO

Após definir a série e turno desejado, caso o responsável tenha preenchido dois endereços, será necessário fazer a escolha de um deles e em seguida serão apresentadas as escolas mais próximas.

Observe os exemplos:

# O ponto verde no mapa é a sua localização e os pontos vermelhos são escolas disponíveis conforme a série, turno e endereço selecionado.

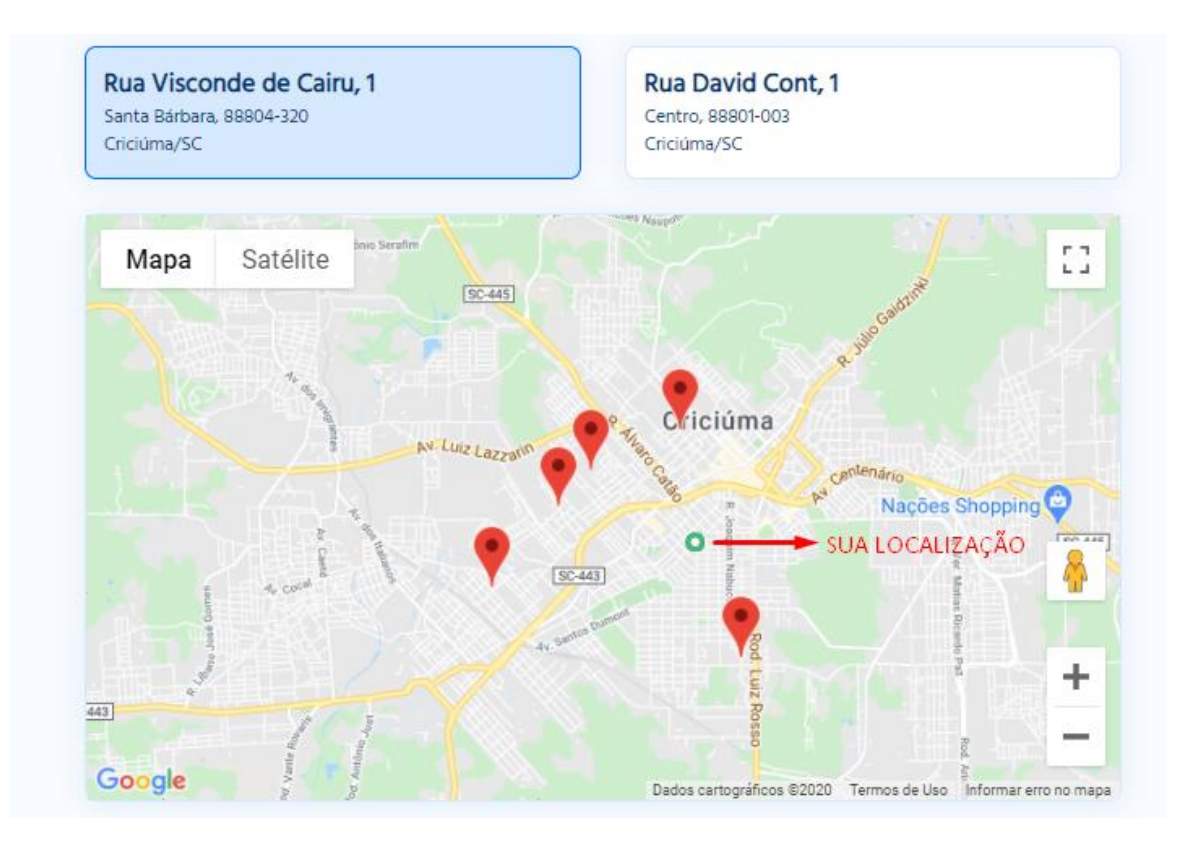

#### **EXEMPLO 1**

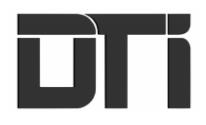

## **EXEMPLO 2**

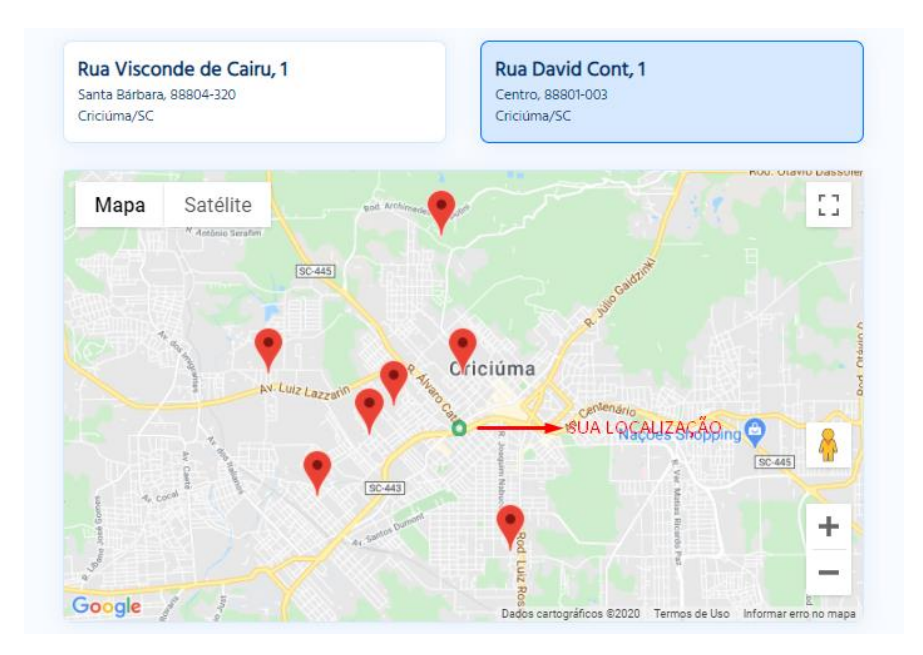

#### 7 LISTA DE ESPERA

Caso o usuário tente realizar a inscrição em uma escola, mas ela não está sendo exibida, é provável que as vagas já estejam todas preenchidas. Dessa forma, será necessário escolher uma das escolas que possuem vagas, realizar o processo de pré-matrícula e em seguida selecionar a opção para aguardar na lista de espera da escola desejada, conforme exemplo:

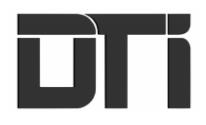

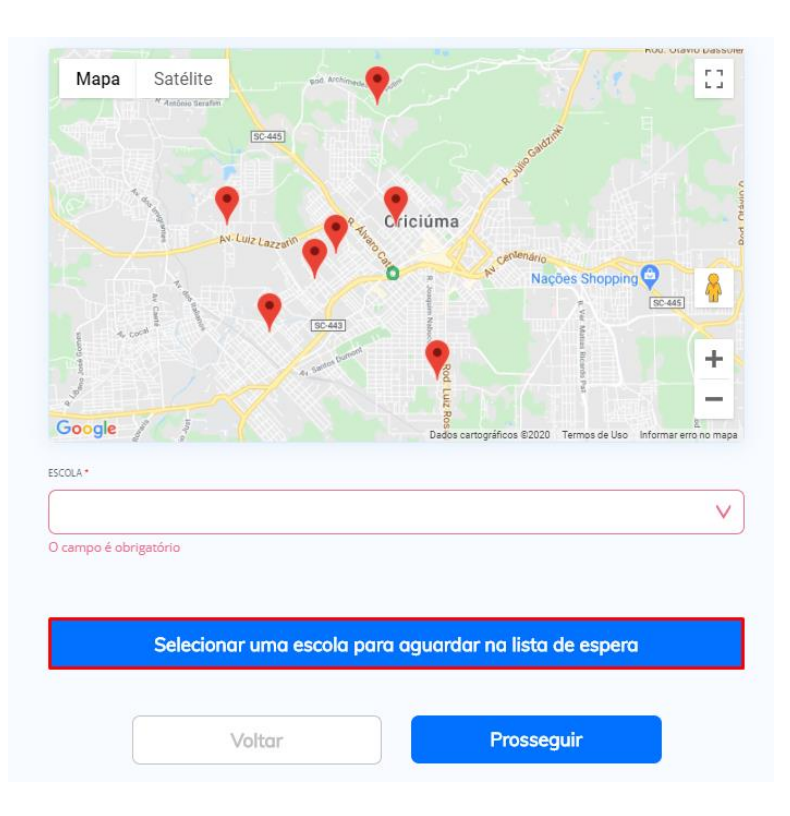

(É necessário comprovar o endereço de escolha da pré-matrícula e lista de espera, conforme o edital de matrículas).

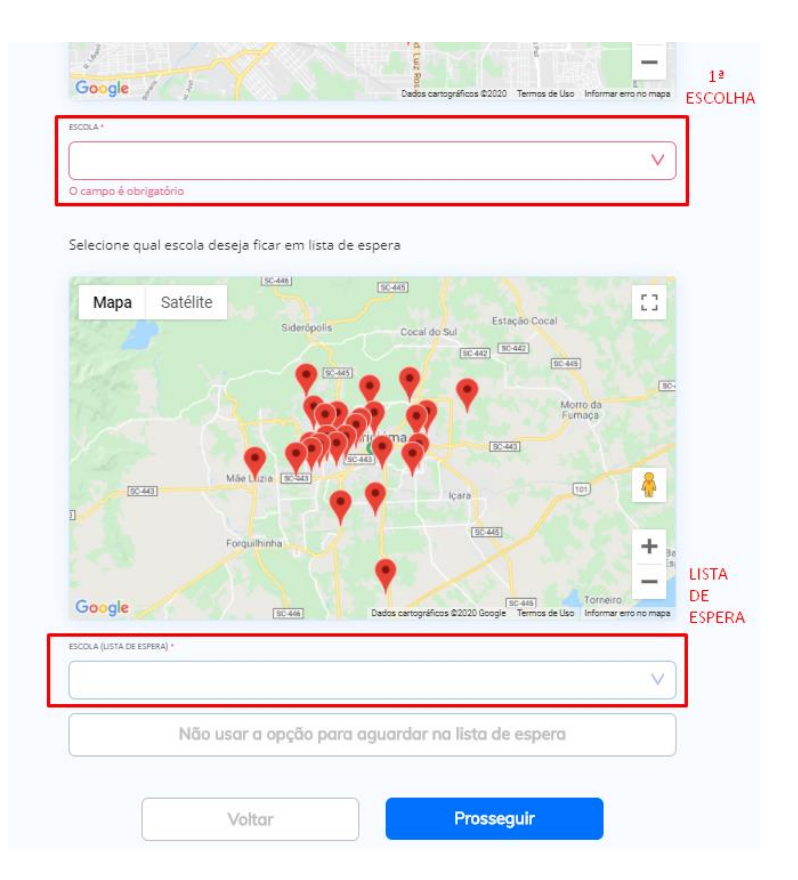

## 8 ESCOLHA DA SÉRIE E TURNO

Ao selecionar a série observe os turnos disponíveis, caso selecione um turno inexistente para a série, será exibida uma mensagem semelhante a destacada em vermelho.

| 00.                                 | 10410              |                                                        |                                        |
|-------------------------------------|--------------------|--------------------------------------------------------|----------------------------------------|
| Grupo V                             | V Ma               | itutino                                                | V                                      |
| Série(s) sugerida(s) conforme a ida | de: Grupo Multi (  | 2, Grupo V, Grupo Multi                                | В.                                     |
| Não há escolas disponíveis para a   | série e turno sele | cionados.                                              |                                        |
| Mapa Satélite                       |                    | The LOTE SE                                            | is []                                  |
| VILA ZULEIMA                        | MARIA CÉU          | VERA CRUZ                                              |                                        |
| LA FRANCESA                         |                    | · · · · · · · · · · · · · · · · · · ·                  |                                        |
| VILA FLORESTA II<br>VILA FLORESTA   | OPERAL             | Av Centeriano                                          |                                        |
| 2 BOA WETA                          | NTO ANTONIO        |                                                        |                                        |
| BOAVISTA                            |                    | SANTA BARBARA                                          | сом +                                  |
| OVA<br>MPERATRIZ                    | [90-440]           | M                                                      | CHEL                                   |
| TEREZA CRISTINA                     | De                 | Av Samos Dumont<br>dos cartográficos 02020 Termos de U | Av imigran,<br>iso informer erro no me |
| OLA *                               |                    |                                                        |                                        |
|                                     |                    |                                                        | 74.7                                   |

Após realizar o preenchimento dos **Dados do responsável pelo(a) aluno(a)**, **Endereço residencial**, **Dados do(a) aluno(a)** e **Dados da Pré-Matrícula** é possível realizar uma revisão de todos os dados.

### 9 REVISÃO DOS DADOS

## 9.1 DADOS DO(A) RESPONSÁVEL PELO(A) ALUNO(A)

Verifique se todos os campos foram informados corretamente, caso necessário poderá ocorrer a edição clicando no botão localizado no canto superior direito destacado em vermelho.

| Dados do responsável pelo(a) aluno(a)          | Editar dados                     |
|------------------------------------------------|----------------------------------|
| NOME<br>Teste Responsável                      | DATA DE NASCIMENTO<br>01/01/1998 |
| CPF                                            | RG                               |
| 548.831.840-21                                 | 2007<br>2007                     |
| NATURALIDADE                                   | ESTADO CIVIL                     |
| A_                                             | -                                |
| GÊNERO                                         | TELEFONE                         |
|                                                | (48) 99999-9999                  |
| E-MAIL                                         | RELAÇÃO COM O(A) ALUNO(A)        |
| -                                              | Responsável Legal                |
| ENDEREÇO                                       |                                  |
| Rua Bartolomeu de Gusmão, 98, Operária Nova, 0 | iriciúma, SC                     |

## 9.2 DADOS DO(A) ALUNO(A)

Verifique se todos os campos foram informados corretamente, caso necessário poderá ocorrer a edição clicando no botão localizado no canto superior direito destacado em vermelho.

| Dados do(a) aluno(a)                                    | Editar dados                                      |
|---------------------------------------------------------|---------------------------------------------------|
| NOME                                                    | DATA DE NASCIMENTO                                |
| Teste aluno                                             | 01/01/2017                                        |
| CPF                                                     | RG                                                |
| -                                                       | -                                                 |
| NATURALIDADE                                            | ESTADO CIVIL                                      |
| -                                                       | -                                                 |
| GÊNERO<br>-                                             | aluno possui algum tipo de deficiência/ síndrome? |
| EM CASO POSITIVO, INFORME, QUAL A DEFICIÊNCIA/SÍNDROME? | OUTRA DEFICIÊNCIA/SÍNDROME NÃO LISTADA            |
| -                                                       | -                                                 |

# 9.3 DADOS DA PRÉ-MATRÍCULA (ESCOLA)

Verifique se todos os campos foram informados corretamente, caso necessário poderá ocorrer a edição clicando no botão localizado no canto superior direito destacado em vermelho.

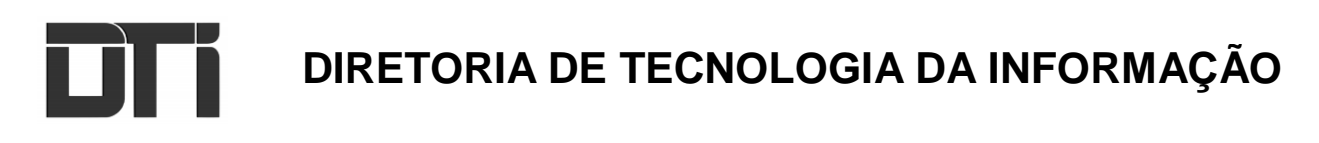

| Dados da pré-matrícula          |                   | Editar dados |
|---------------------------------|-------------------|--------------|
| série<br>9 <sup>0</sup> Ano     | TURNO<br>Matutino |              |
| ESCOLA<br>EMEF. HERCÍLIO AMANTE |                   |              |

## 9.4 DADOS DA PRÉ-MATRÍCULA (ESCOLA + ESCOLA LISTA DE ESPERA)

Verifique se todos os campos foram informados corretamente, caso necessário poderá ocorrer a edição clicando no botão localizado no canto superior direito destacado em vermelho.

| Dados da pré-matrícula                                |                   | Editar dados |
|-------------------------------------------------------|-------------------|--------------|
| série<br>Grupo V                                      | TURNO<br>Integral |              |
| ESCOLA<br>CEIM. GARDINA MINATTO CECHINEL              |                   |              |
| ESCOLA (LISTA DE ESPERA)<br>CEIM. ENG. JORGE FRYDBERG |                   |              |

Aceite a opção apresentada no final da página (solicitada conforme a Lei Geral de Proteção de Dados) será utilizada exclusivamente para fins destinados a pré-matrícula na rede municipal.

| Eu autorizo o uso e tratament | to dos dados pessoais acima |
|-------------------------------|-----------------------------|
| para fins destinados a pré-ma | atrícula na rede municipal  |
| Voltar                        | Prosseguir                  |

Após selecionar a opção clicar em prosseguir.

| <ul> <li>Eu autorizo o uso e tratamento dos dados pessoais acima<br/>para fins destinados a pré-matrícula na rede municipal</li> </ul> |            |  |  |
|----------------------------------------------------------------------------------------------------|------------|--|--|
| Voltar                                                                                                    | Prosseguir |  |  |

Atenção aos próximos passos para acompanhar sua solicitação

## **10 PROTOCOLO**

# 10. 1 PROTOCOLO PRÉ-MATRÍCULA

No exemplo está sendo exibido o **Protocolo de Pré-Matrícula**, verifique o **'Código de Protocolo'** e salve para efetuar a consulta da situação.

|             | Seu protocolo:                                             |                      |
|-------------|------------------------------------------------------------|----------------------|
|             | PRÉ-MATRÍCULA                                              |                      |
|             | #IRDXYN                                                    |                      |
|             | 15/11/2020 às 17:41                                        |                      |
|             | Nomi Dogo ALUNODO<br>Luiza teste                           |                      |
|             | silectures                                                 |                      |
|             | 6° ANO / Matutino                                          |                      |
|             | EMEIEF GIÁCOMO ZANETTE                                     |                      |
|             | KÓDIGO DE AUSENTICIDADE:<br>BEDIGODETRIGANISACIANOSESICERI |                      |
|             |                                                            |                      |
| Acomnanhe a | nublicação do resultado classificatório e converse ão o    | o cita da Drafaituri |
| A           | enção: Documentação para matrícula nova e data de e        | entrega              |
|             |                                                            |                      |
| 1           |                                                            |                      |

# 10. 2 PROTOCOLO PRÉ-MATRÍCULA + LISTA DE ESPERA

Caso realize uma pré-matrícula e uma inscrição em lista de espera, serão exibidos dois protocolos, sendo um da Pré-Matrícula e outro da Lista de Espera.

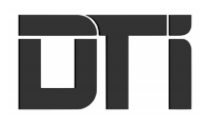

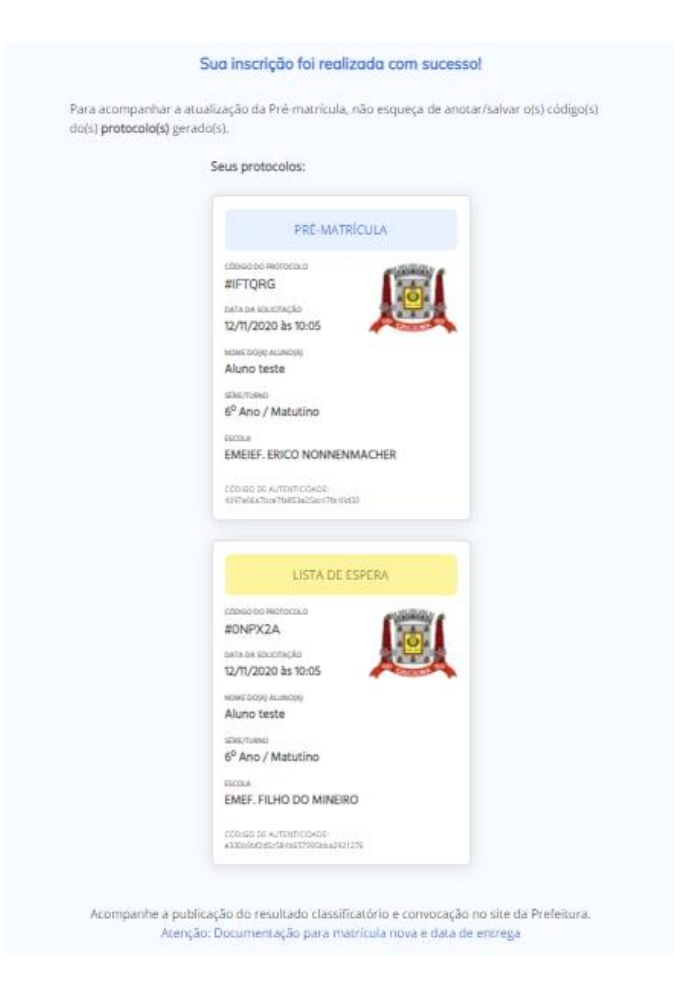

Salve os códigos de protocolo dos processos que realizou a inscrição.

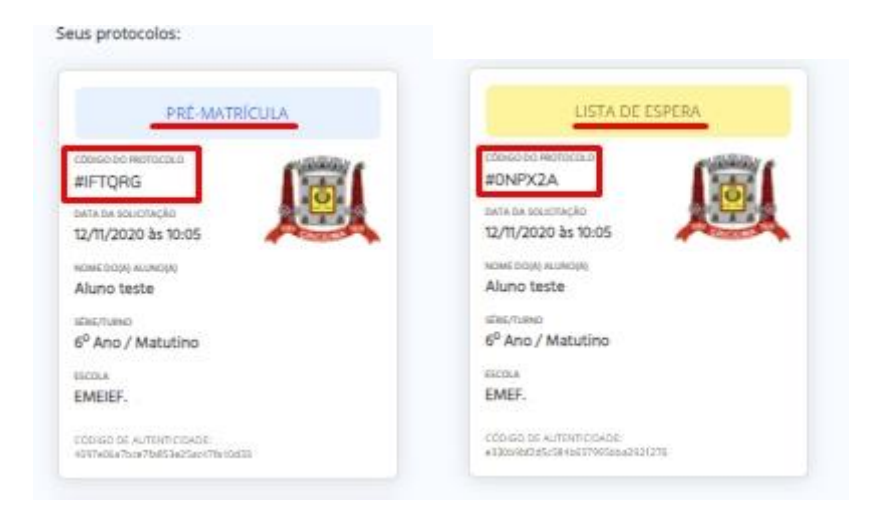

## **11 OBSERVAÇÕES**

Abaixo do protocolo, estão presentes alguns itens importantes, observe a imagem:

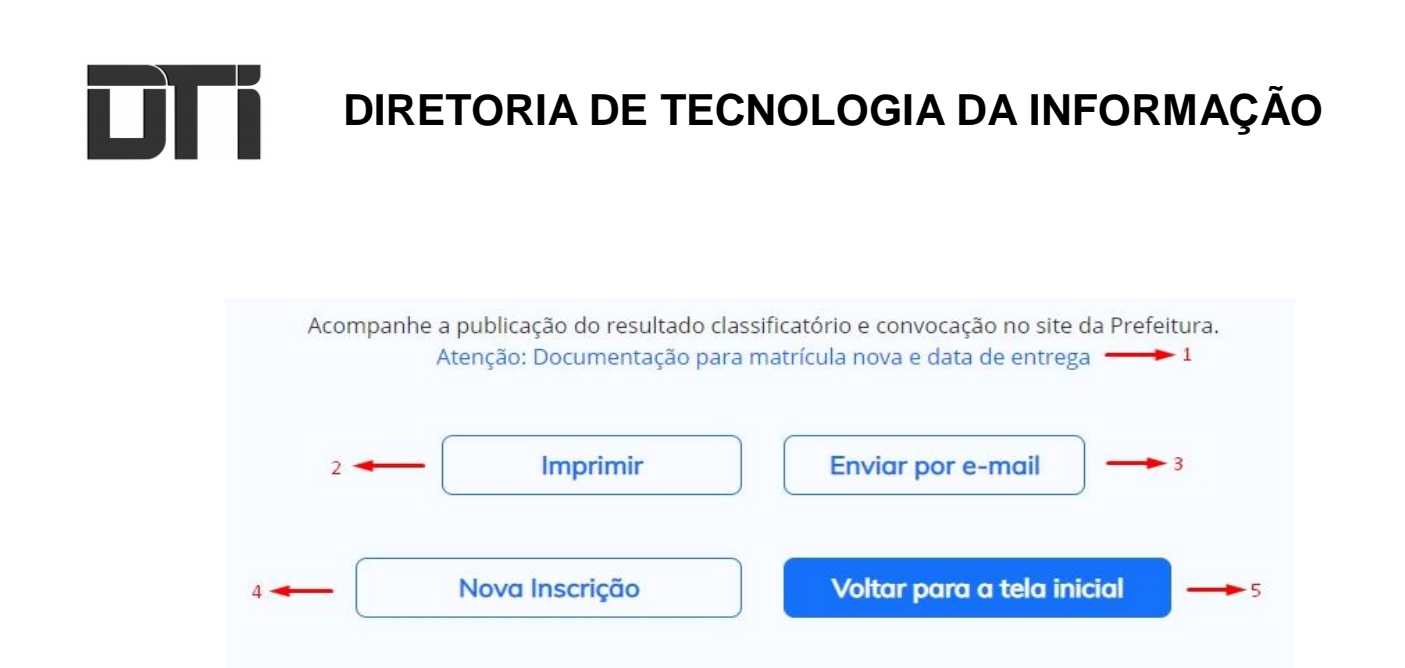

**Item 1:** link que redireciona para o quadro de datas e documentação que deverá ser entregue na escola.

Item 2: opção de imprimir o protocolo ou enviar por e-mail.

No caso de realizar a impressão, você poderá imprimir *(escolhendo uma impressora e clicando em imprimir)* ou salvar em pdf, conforme imagem abaixo:

|                               |                                                                                                    | Imprimir          |                                                                | 2 páginas                   |
|-------------------------------|----------------------------------------------------------------------------------------------------|-------------------|----------------------------------------------------------------|-----------------------------|
|                               | Sua inscrição foi realizada com sucesso!                                                                                                    |                   |                                                                |                             |
| Para acompanhar a atualização | da Pré-matricula, não esqueça de anotar/salvar o(s) código(s) do(s) <b>protocolo(s)</b> gerado(s).                                                                                                    | Destino           | Salvar como PD                                                 | F 🔻                         |
|                               |                                                                                                    | Páginas           | Samsung ProXp<br>Salvar como PD<br>Salvar no Googl<br>Ver mais | oress M4070<br>F<br>e Drive |
|                               | era kan kendud<br>127/1229 bit to 50<br>Kana tangku kangu<br>Alara tangku<br>Alara tangku                                                                                                    | Páginas por folha | 1                                                              | Ψ.                          |
|                               | P Ann / Makalino      max      EMEUT. INCO NON-EDIMACHER      Emergen Annotation      Emergen Annotation      Emergen Annotation      Emergen Annotation Experiment                                                                                                    | Margens           | Padrão                                                         | •                           |
|                               | LISTA DE ELPESA                                                                                                    | Opções            | Cabeçalhos e ro                                                | dapés                       |
|                               | контоничисти<br>КОНУЗСА<br>сама максилија<br>12. УЛ/2020 № 10.05<br>Максилици<br>Максилија<br>12. УЛ/2020 № 10.05<br>13. УЛ/2020 № 10.05<br>14. УЛ/2020 № 10.05<br>14. УЛ/200 |                   | Gráficos de seg                                                | undo plano                  |
|                               | Auto tote<br>skorese<br>d <sup>4</sup> her / Mattino<br>min.<br>EUEF Fluid DO INNERD                                                                                                    |                   |                                                                |                             |
|                               | - standson, saker maaka 2020.                                                                                                    |                   |                                                                |                             |
| Acompanhe a publicação do re  | sultado dassificatório e convocação no ste da Prefeitura. <u>Atenção: Documentação para matricula</u>                                                                                                    |                   |                                                                |                             |
|                               | Imprimir Enviar por e-mail                                                                                                    |                   |                                                                |                             |
| No.                           | va Inscrição Voitar pora o tela inicial                                                                                                    |                   |                                                                |                             |
|                               |                                                                                                    |                   |                                                                |                             |
|                               | ID 2020 Partabilis Tecnologia - Tados os direitos reservados                                                                                                    |                   | Salvar                                                         | Cancelar                    |

Item 3: clique na opção 'Enviar por e-mail', adicione o e-mail desejado e clique no botão, conforme imagem:

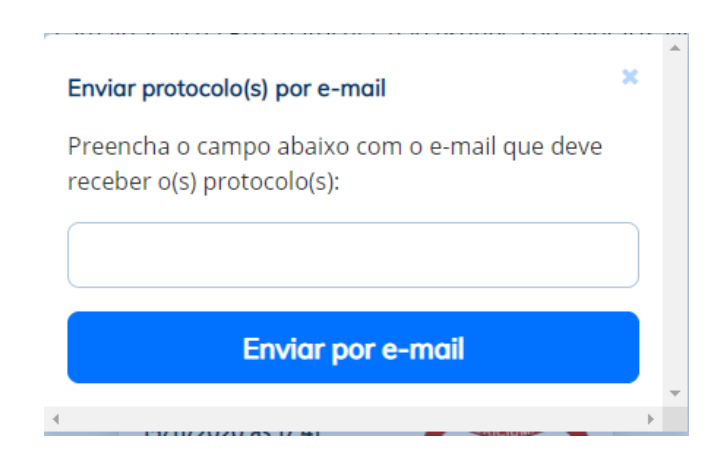

**Item 4:** realizar uma nova inscrição para o mesmo processo utilizando os mesmos dados do responsável.

Caso o usuário clique no botão **Nova Inscrição**, será direcionado para a página de **Dados do responsável pelo(a) aluno(a)** com os itens já preenchidos, podendo editar se necessário ou então prosseguir para o preenchimento dos dados de um novo aluno.

Item 5: volta a tela inicial caso deseje realizar a inscrição em outro processo.